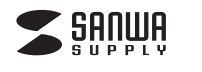

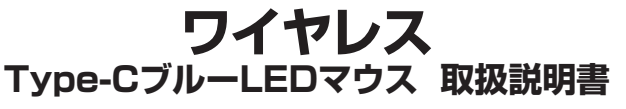

MA-WBLC41 

SANWA RC1C2 €R

この度は、ワイヤレスType-CブルーLEDマウス「MA-WBLC41シリーズ」(以下本製品) をお買い上げいただき誠にありがとうございます。この取扱説明書では、本製品の 使用方法や安全にお取扱いいただくための注意事項を記載しています。 ご使用の前によくご覧ください。読み終わったあともこの取扱説明書は大切に保管 してください。

## 最初にご確認ください

お使いになる前に、セット内容がすべて揃っているかご確認ください。 -、足りないものがありましたら、お買い求めの販売店にご連絡ください。 -Б

### セット内容

①マウス ……………………………………… 1台 ③単三乾電池(テスト用) … 1本

⑤保証書………1部

※欠品や破損があった場合は、品番(MA-WBLC41BK/B)と上記の番号(①~⑤)と 名称(単三乾電池など)をお知らせください。

本取扱説明書の内容は、予告なしに変更になる場合があります。 最新の情報は、弊社WEBサイト(https://www.sanwa.co.jp/)をご覧ください。

デザイン及び仕様については改良のため予告なしに変更することがあります。 本書に記載の社名及び製品名は各社の商標又は登録商標です。

サンワサプライ株式会社

#### 保証規定

- 1)保証期間内に正常な使用状態でご使用の場合に限り品質を保証しております。万一保証 期間内で故障がありました場合は、弊社所定の方法で無償修理いたしますので、保証書を 製品に添えてお買い上げの販売店までお持ちください。
- 2)次のような場合は保証期間内でも有償修理になります。
- (1)保証書をご提示いただけない場合。
- (2)所定の項目をご記入いただけない場合、あるいは字句を書き換えられた場合。
- (3) 故障の原因が取扱い上の不注意による場合。
- (4) 故障の原因がお客様による輸送・移動中の衝撃による場合。
- (5)天変地異、ならびに公害や異常電圧その他の外部要因による故障及び損傷の場合。 (6)譲渡や中古販売、オークション、転売などでご購入された場合。
- 3)お客様ご自身による改造または修理があったと判断された場合は、保証期間内での修理 もお受けいたしかねます。
- 4)本製品の故障、またはその使用によって生じた直接、間接の損害については弊社はその責 を負わないものとします
- 5)本製品を使用中に発生したデータやプログラムの消失、または破損についての補償は いたしかねます。
- 6)本製品は医療機器、原子力設備や機器、航空宇宙機器、輸送設備や機器などの人命に関わる 設備や機器、及び高度な信頼性を必要とする設備や機器やシステムなどへの組み込みや 使用は意図されておりません。これらの用途に本製品を使用され、人身事故、社会的障害 などが生じても弊社はいかなる責任も負いかねます。
- 7)修理ご依頼品を郵送、またはご持参される場合の諸費用は、お客様のご負担となります。 8)保証書は再発行いたしませんので、大切に保管してください。
- 9)保証書は日本国内においてのみ有効です。

## 切り取った保証書をこちらに

糊やテープで貼付けて保管してください

## 健康に関する注意

マウスやトラックボール、キーボードを長時間操作すると、手や腕や首、肩などに負担が 掛かり痛みや痺れを感じることがあります。そのまま操作を繰り返していると、場合に よっては深刻な障害を引き起こす恐れがあります。

マウスやキーボードを操作中に身体に痛みや痺れを感じたら、直ちに操作を中止し、 場合によっては医師に相談してください。

また日常のパソコン操作では定期的に休憩を取り、手や腕や首、肩など身体に負担が 掛からないように心がけてください。

#### 安全にお使いいただくためのご注意(必ずお守りください)

#### ☆ 警告 下記の事項を守らないと火災・感電により、死亡や大けがの原因となります。

- ●分解、改造はしないでください。
- 〈火災、感電、故障の恐れがあります〉※保証の対象外になります。 ●水などの液体に濡らさないでください。
- 〈火災、感電、故障の恐れがあります〉
- ●本体に異常がある場合は使用を中止してください。
- 〈火災、感電の恐れがあります〉
- ●小さな子供のそばでは本製品の取外しなどの作業をしないでください。 〈小さい部品を飲み込んだりする危険性があります〉

↑ 注意 下記の事項を守らないと事故や他の機器に損害を与えることがあります。

- ●取付け取外しの時は慎重に作業を行ってください。
- 機器の故障の原因となります。
- ●次のようなところで使用しないでください。
- (1)直接日光の当たる場所
- (2) 湿気や水分のある場所
- (3)傾斜のある不安定な場所
- (4)静電気の発生する場所
- (5) 通常の生活環境とは大きく異なる場所
- (6)マグネットのような磁気のある場所
- ●長時間の使用後は高温になっております。取扱いにはご注意ください。 (火傷の恐れがあります)
- ●パソコン用のマウス以外の用途では使用しないでください。
- ●マウスの誤動作によって、重大な影響を及ぼす恐れのある機器では使用しないで ください。
- ●1ヶ月以上マウスを使用しない場合は、本製品レシーバーをパソコンから取外して ください。
- ●センサーの光を直接見ることは危険です。目を痛めることがありますので十分注意 してください。

#### ■お手入れについて

(1)清掃する時は電源を必ずお切りください。

(2)機器は柔らかい布で拭いてください。

(3)シンナー・ベンジン・ワックス等は使わないでください。

#### 1.接続手順

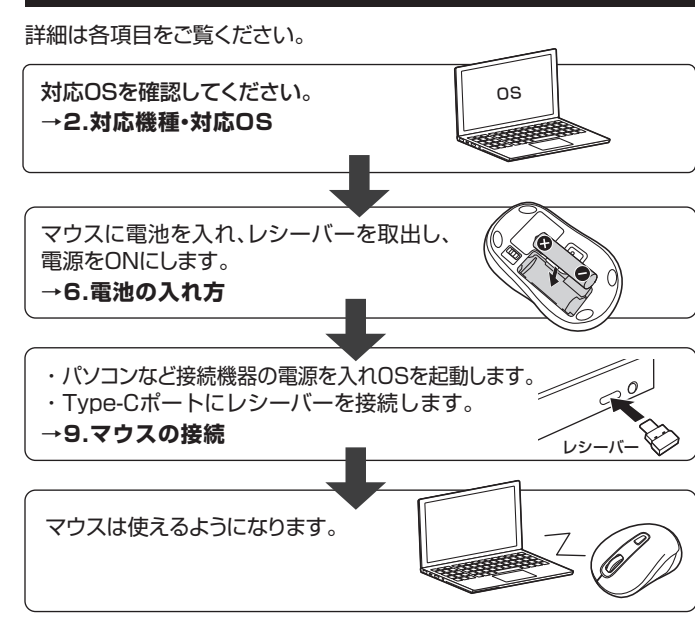

# 2.対応機種•対応OS

#### ■ 対応機種

●Windows搭載(DOS/V)パソコン・タブレット ●Apple Macシリーズ

●Chrome OS搭載パソコン

●iPadシリーズ

※標準でUSB Type-Cポートを持つ機種。

#### ■ 対応OS

Chrome OS

•Windows 11.10.8.1.8

•macOS 12.11, macOS 10.13~10.15

●Androidスマートフォン・タブレット

●iPadOS13.4~15

Android7~12

※macOS·iPadOSは標準インストールされているSafari、Mail、テキストエディット 及びFinderなど、OS標準ドライバーでスクロール可能なアプリケーションでのみ スクロール可能です。またホイールボタン押下げによる動作はサポートしません。

※電波の通信範囲は使用環境によって異なります。

※機種により対応できないものもあります。

※この文章中に表記されるその他すべての製品名などは、それぞれのメーカーの 登録商標、商標です。

# 3.什様

| インターフェース<br>( コ ネ ク タ ) | USB HID仕様バージョン1.1準拠<br>※USB3.2/3.1/3.0/2.0インターフェースでも<br>ご使用になれます。                                                                                                    |
|-------------------------|----------------------------------------------------------------------------------------------------|
| コネクタ形状                  | Type-Cコネクタ                                                                                                    |
| ワイヤレス方式                 | 2.4GHz RF電波方式<br>※マウスとレシーバー間のIDは固定です。                                                                                                    |
| 通信範囲                    | 木製机(非磁性体)/半径約10m、<br>スチール机(磁性体)/半径約2m<br>※電波の通信範囲は使用環境によって異なります。                                                                                                    |
| 分解能                     | 800.1200.1600count/inch                                                                                                    |
| 読み取り方式                  | 光学センサー方式(ブルーLED)                                                                                                    |
| ボタン                     | 2ボタン、ホイール(スクロール)ボタン、<br>カウント切替えボタン                                                                                                    |
| 電池性能                    | <ul> <li>連続作動時間/約136時間</li> <li>連続待機時間/約4333時間</li> <li>使用可能日数/約200日</li> <li>※一日8時間のパソコン作業で、マウス操作を5%行った場合。</li> <li>※時間については、アルカリ乾電池使用時です。</li> <li>環境(温度・電池性能)によって異なります。</li> <li>また自然放電などを考慮しない弊社計算値であり保証値ではありません。</li> <li>※使用期間により、徐々に性能が低下します。あらかじめご了承ください。</li> </ul> |
| サイズ・重 量                 | マウス/W99×D57×H37mm·約60g(電池含まず)<br>レシーバー/W14×D19.3×H6.2mm·約2g                                                                                                    |

## 4.特長

- ●Type-C対応のブルーLEDマウスは赤色の光学式より感度の高い青色LEDを搭載 し、光沢感のあるデスク面でもマウスパッドなしでスムーズな操作が可能です。 ※鏡など光を反射する素材や、ガラスなど透明な素材の上で使用すると、カーソルが スムーズに動かない場合があります。また、規則正しいパターンの上ではトラッ
- キング能力が低下する場合があります。
- ●ノートパソコンに差したままで、持ち運びや保管ができるレシーバーです。
- ●ケーブルを気にせず使えるワイヤレスタイプです。
- ●電波障害に強い2.4GHzデジタル帯だから、通信範囲が半径10mと広範囲で安定 したデータ通信が可能です。
- ※電波干渉のない場合に限ります。
- ※透明ガラスなどの一部の表面では動作しにくい場合があります。
- ●用途に合わせてカーソルスピードを800・1200・1600カウントの3段階で切替え ることができます。
- ●カウント切替えはホイールボタンの下の切替えボタンで簡単に行えます。
- ●レシーバーはマウス本体裏面に差し込むだけの簡単収納です。ノートパソコンの Type-Cポートを空ける際に起こりやすいレシーバーの紛失を防ぐことができます。

## 5.各部の名称とはたらき

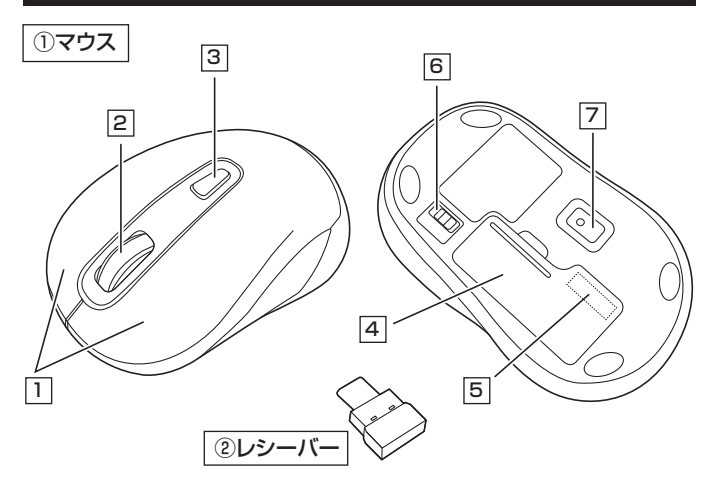

## 1 左ボタン・右ボタン

左ボタンは通常クリック、ダブルクリックに使われます。また右ボタンはWindows でのアプリケーションごとに設定されているマウスの動きも行ったり、ポップアップ メニューの表示をすることもできます。

# 2 ホイールボタン(スクロールボタン)

インターネットやWindows上のドキュメント画面をスクロールさせる際、このホイール を前後に回転させて上下スクロールを可能にします。

| ■スクロールモード…                                                 | ・インターネットやWindows上のドキュメント画面でスクロール<br>モードを使用する際、このボタンをクリックしマウスを前後左右に<br>少し動かすと自動的に画面がスクロールします。このスクロール<br>を止めるには、ホイールボタンをもう一度押してください。                                                                                                    |  |
|------------------------------------------------------------|----------------------------------------------------------------------------------------------------|--|
| ■ズーム ······                                                | <ul> <li>ズームはMicrosoft IntelliMouseの通常機能ですので、</li> <li>MS-OFFICE用のアプリケーションに対応しています。「ズーム」とはウィンドウ内の倍率を変えることです。「Ctrl]キーを押しながらホイールを回転させると、ズームが簡単に行えます。</li> <li>●「Ctrl]キーを押しながらホイールをモニター方向に回転させると、倍率が上がります。</li> <li>●「Ctrl]キーを押しながらホイールを手前方向に回転させると、</li> <li>倍率が下がります。</li> </ul> |  |
| 3 カウント切替えボタン<br>ボタンを押すと、分解能を800→1200→1600カウントに切替えることができます。 |                                                                                                    |  |
| 4 電池カバー<br>電池カバーを開けて中                                      | 中に単三乾電池を入れます。                                                                                                    |  |

5 レシーバー収納スロット

電池カバーを取外すと中にレシーバーを収納できます。

### 6 電源スイッチ

マウス本体の電源をON・OFFします。

7 **ブルーLED** 

光学式センサーが動きを読み取り正確で自然な動きを実現します。

### (2) レシーバー

14×19.3mmのレシーバーなので、ノートパソコンに装着した際の出っぱりもわずか。 装着したままの保管や持ち運びにも邪魔になりません。

## 6.電池の入れ方

1.マウスの電源をOFFにし、裏面の電池カバーを (A)の方向に押しながら (B)の方向に 開き、取外します。

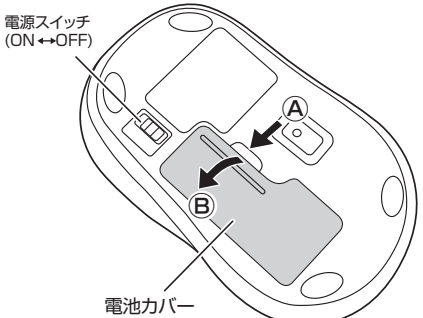

2.付属の単三乾電池を電池収納スロットに入れます。※正しい極性で入れてください。

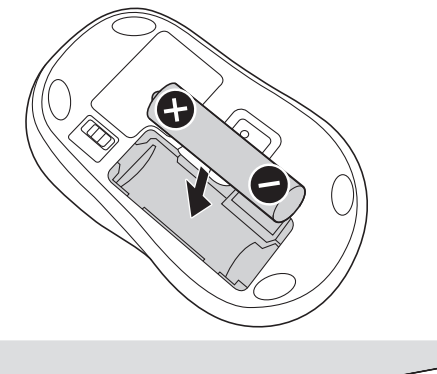

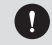

(T)

乾電池の保護フィルムを剥がしてから入れてください。

3. ②の方向に差し込んでから、③方向に押し込んで電池カバーを閉じます。

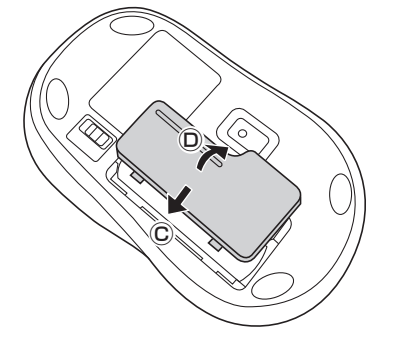

- ●マウスを動かしている際、カーソルの動きがスムーズでなくなったり、 ブルーLEDが点灯しなくなったら、電池を交換してください。
- ●電池交換の際には、新品の単三アルカリ乾電池をご利用ください。
- (付属の電池はテスト用ですので、電池寿命が短くなります)
- ●電池交換の際はマウスの電源をOFFの状態で行ってください。
   ●空になった電池をマウス内に置いておくと液もれの原因になりますので、取出しておいてください。

### 7.スリープモードについて

電源スイッチがONの場合でも一定時間マウスを操作しないとマウスがスリープ モードに移行します。マウスはクリックすることでスリープモードから復帰します。 復帰直後は動作が不安定になる場合があります。

### 8.レシーバーの収納方法

電池カバーを外し、レシーバーをレシーバー収納スロットに入れます。

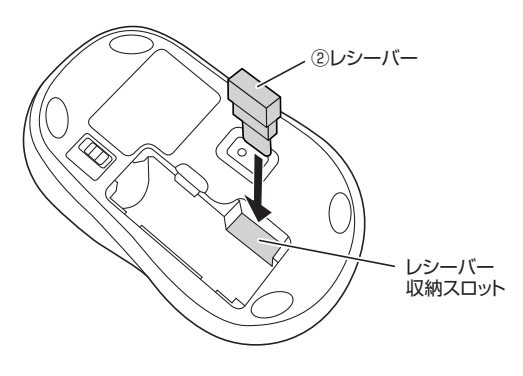

# 9.機器との接続方法

## Windows

※注意:接続する前に他のアプリケーション(ウィルス検索ソフトなどの常駐ファイル)を終了させておくことをお薦めします。

1.パソコンの電源を入れ、OSを完全に起動します。 2.レシーバーをパソコンのUSB Type-Cポートに接続します。

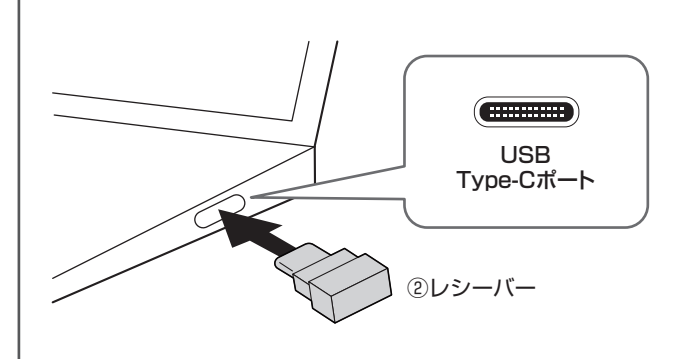

3.自動的にハードウェアの検知が始まり、デバイスドライバーを 更新するためのウィザードが起動し、完了後マウスが使用できる ようになります。 動作しない場合はマウスのクリックボタンを押してください。

ハードウェアの検知が始まり、自動的にインストールが完了します。

## Mac

Macは、標準でインストールされているSafari、Mail、Text Edit およびFinderなど、OS標準ドライバーで、スクロール可能なアプリ ケーションでのみスクロール可能です。また、ホイールボタン押し下げ による動作はサポートしません。

パソコンの電源を入れ、OSを完全に起動させます。
 レシーバーをパソコンのUSB Type-Cポートに接続します。

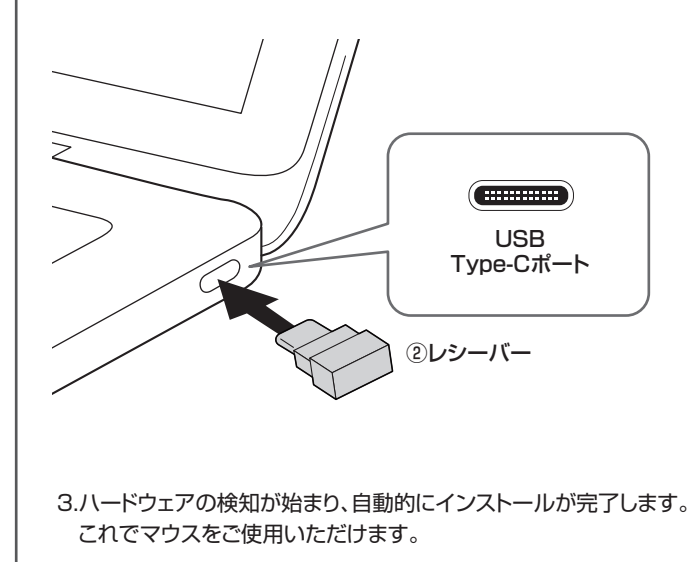

# 9.機器との接続方法(続き)

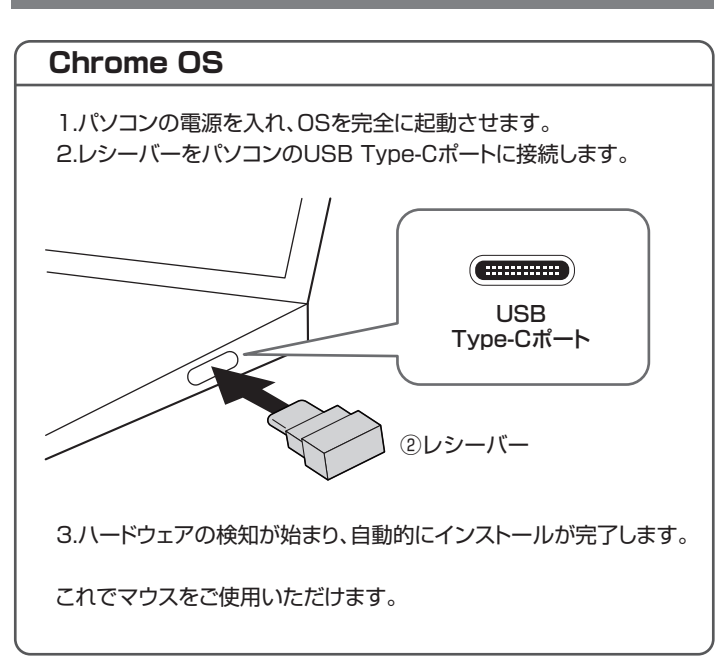

# **iPadOS**

1.機器の電源を入れ、OSを完全に起動させます。

2.レシーバーを機器のUSB Type-Cポートに接続します。

3.下記2次元コード、またはURLから弊社WEBサイトの

「iPadOS·iOSでのマウスの接続方法」にアクセスし、「Type-C マウスの場合」をご確認の上、接続を行ってください。

iPadOS•iOSでのマウスの接続方法 https://cat.sanwa.jp/549

# Android

- 1.機器の電源を入れ、OSを完全に起動させます。
- 2.レシーバーを機器のUSB Type-Cのポートに接続すると自動的に 認識され、使用可能になります。

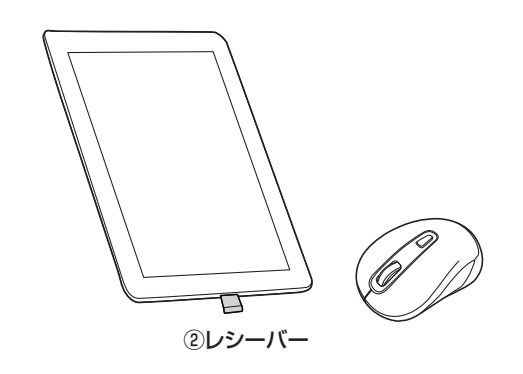

※機種によりUSB接続設定(USB機器の検出)が必要な場合があり ます。詳しくはご使用の機器の取扱説明書をご確認ください。

# 10.「故障かな…」と思ったら

#### Q.マウス(マウスカーソル)が動かない。

- A. 1.マウスに電池が正しく挿入されているか確認してください。 マウスの電源がOFFになっていないか確認してください。
  - ("6.電池の入れ方"参照) 2.レシーバーが正しくType-Cポートに接続されているか確認してください。 ("9.機器との接続方法"参照)
  - 3.付属の電池はテスト用です。電池が少なくなっているかもしれませんので、 新しい電池に交換してください。("6.電池の入れ方"参照)

#### Q.マウスをしばらく操作しないと、マウスカーソルが動かなくなる。

A. 本製品は、電池の消耗を押さえるため、しばらくマウス操作を行わないとスリープ モードに入ります。マウスはクリックすることでスリープモードから復帰します。

### Q.マウスカーソルやスクロールの動きがスムーズでない。

- A. 1.光を反射する素材、ガラスなどの透明な素材の上や、規則正しいパターンの上 でご使用の際は、トラッキング性能が低下する場合があります。
  - 2.金属面の上では、ワイヤレス信号が乱反射し、スムーズに動かない場合があり ますので、厚みのある雑誌やマウスパッド等の上でご使用になってみてください。 3.レシーバーをパソコンの背面など見えにくい位置に接続している場合は、別売り の延長ケーブルを使って、レシーバーを見える位置に出してください。

#### Q. USB3.2(USB3.1/3.0)の周辺機器と2.4GHzの周辺機器を同時に使用 すると、適切に動作しない。

A. 2.4GHzのワイヤレス周辺機器を、USB3.2(USB3.1/3.0)の周辺機器が接続 されたパソコンで使用すると、干渉によって動作が不安定になる場合があります。 特にUSBメモリやハードディスクドライブなどを接続する場合に発生しやすくなり ます。

以下が生じる場合があります。 ・マウスやキーボードなどの入力反応が遅い。 ・キーボードの文字入力ができなくなる。 ・レシーバーと、ワイヤレスマウスやキーボードを離すと、すぐ接続が切れる。

USB3.2(USB3.1/3.0)とレシーバーを離してください。

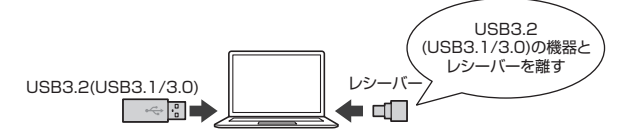

# 最新の情報はWEBサイトで https://www.sanwa.co.jp/

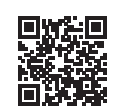

本製品の詳細情報はこちら! スマホで読み込むだけで簡単にアクセス!

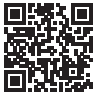

弊社サポートページはこちら!

■サポート情報 ■Q&A(よくある質問) ■ソフトダウンロード ■各種対応表 など、最新情報を随時更新しています。

ご質問、ご不明な点などがありましたら、ぜひ一度弊社WEBサイトをご覧ください。

本取扱説明書の内容は、予告なしに変更になる場合があります。 最新の情報は、弊社WEBサイト(https://www.sanwa.co.jp/)をご覧ください。

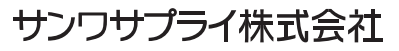

岡山サプライセンター / 〒 700-0825 岡山県岡山市北区田町 1-10-1 TEL.086-223-3311 FAX.086-223-5123 東京サプライセンター / 〒140-8566 東京都品川区南大井6-5-8 札幌営業所/〒060-0808 札幌市北区北八条西4-1-1 パストラルビルN8 仙営業所/〒983-0852 仙台市宮城野区福岡1-6-37 TM仙台ビル 名古屋営業所/〒453-0014 愛知県名古屋市中村区則武1-16-18 CUBE MEIEKI 大阪営業所/〒532-0003 大阪市淀川区宮原4-5-36 ONEST新大阪スクエア 福岡営業所/〒812-0011 福岡市博多区博多駅前4-3-3博多八百治ビル

ver.1.1

TEL.03-5763-0011 FAX.03-5763-0033 TEL.011-611-3450 FAX.011-716-8990 TEL.022-257-4638 FAX.022-257-4633 TEL.052-453-2031 FAX.052-453-2033 TEL.06-6395-5310 FAX.06-6395-5315 TEL.092-471-6721 FAX.092-471-8078